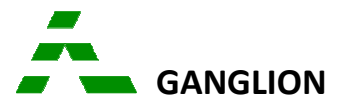

## Dynamiske henvisninger

Udvælg patienten i GANGLION.

Fra patientens journal eller fra ZAP vælges menupunktet Edifact fra højre musemenu (Ctrl-E).

|   | Speciallægehenvisning |   |
|---|-----------------------|---|
|   | Dynamisk henvisning   | ł |
|   | Anden henvisning      |   |
| ; | Epikrise              |   |
|   | Lægebrev              | I |

## Den "Dynamiske henvisning" vælges

| Vælg pakke                 |
|----------------------------|
| <u>H</u> ospitalspakke     |
| <u>K</u> ommunal pakke     |
| <u>G</u> enerel henvisning |
|                            |
|                            |

Vælg "Kommunal pakke".

Kommunen som patienten er tilknyttet har forskellige behandlingstilbud, der vises. (Her Hillerød)

| Diabetes           |
|--------------------|
| Generel henvisning |
| Hjertekarsygdomme  |
| KÖL                |
| Kommunehenvisning  |
|                    |

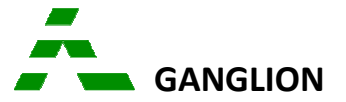

Det ønskedes behandlingstilbud vælges og herefter vælges modtageren af henvisningen:

| d |
|---|
|   |
|   |

Afhængigt af kommune og tilbud, vil der være mulighed for patientvejledning og Forløbsbeskrivelse Evt kommentarer fra kommunen vil også blive vist.

| Ønsket undersøg                                                             | jelse<br>H | e / behandling / problemstilling | <b>.</b>                           | Patientveiledning    | Kontakttelefon: 72323650 |   |
|-----------------------------------------------------------------------------|------------|----------------------------------|------------------------------------|----------------------|--------------------------|---|
|                                                                             | 1          | Jenenaioyguonime                 |                                    | Forløbsbeskrivelse 🤦 | Kommentar: 🔍             |   |
| Kommentar<br>fortsætte sit hverdagsliv som før.                             |            |                                  |                                    |                      |                          | ~ |
| Diagnose                                                                    | Γ          | ICPC-kode                        | ICPC diagnose                      |                      |                          |   |
|                                                                             | Þ          | К22                              | Risikofaktor for hjerte-kar-sygdom |                      |                          |   |
| K74 Iskæmisk hjertesygdom med angina pectoris                               |            |                                  |                                    |                      |                          |   |
| K75 Akut myokardieinfarkt<br>K76 Iskæmisk hjertesygdom uden angina pectoris |            |                                  |                                    |                      |                          |   |
|                                                                             |            |                                  |                                    | ectoris              |                          |   |
|                                                                             | Г          | К84                              | Hjertesygdom IKA                   |                      |                          |   |
|                                                                             |            | К90                              | Apopleksi                          |                      |                          |   |

Henvisningsdiagnosen skal vælges, og til sidst kan selve henvisningen udfyldes.

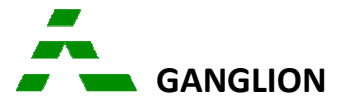

| Ønsket under<br>Diagnose                               | søgelse / behandling / problemstilling<br>Hjertekarsygdomme                                                                             | Patientvejledning | Kontakttelefon: 72323650<br>Kommentar: 🔍 |          |
|--------------------------------------------------------|----------------------------------------------------------------------------------------------------|-------------------|------------------------------------------|----------|
| b lagnoto                                              | ICPC-K75 Akut myokardieinfarkt                                                                                                    |                   |                                          |          |
| Anamnes                                                | 8                                                                                                    |                   |                                          |          |
| -Anamn<br>-Kort and<br>-Oplysni<br>-Releva<br>-Evt. EF | ese:<br>amnese, herunder rygestatus:<br>nger om komplikationer:<br>nte sociale oplysninger:<br>(Ejection Fraction ved ekkocardiografi): |                   | ^                                        |          |
| Dhieldine                                              | undersagelser                                                                                                    |                   |                                          |          |
| -Objektiv<br>-NYHA f                                   | vundersøgelse:<br>vundersøgelse:<br>unktionsklasse:                                                                                     |                   | ^                                        |          |
|                                                        |                                                                                                    |                   | ~                                        |          |
| Laborator                                              | ie og itg undersøgelser                                                                                                    |                   |                                          |          |
| -Labora<br>-E∨t. lipi                                  | iorieværdier og billeddiagnostik:<br>dstatus (cholesterol, LDL, HDL, triglycerider):                                                    |                   | î                                        |          |
|                                                        |                                                                                                    |                   | ×                                        |          |
| Aldual                                                 | g samt oplysninger om evt. AK beh, og perorale antidiabetika                                                                            |                   |                                          |          |
|                                                        |                                                                                                    |                   | ~<br>~                                   |          |
| <u>1</u> -                                             |                                                                                                    |                   | Indsæt medicin                           |          |
| Comorbid                                               | tet                                                                                                    |                   |                                          |          |
| -Comort<br>-Andre d                                    | iditet:<br>liagnoser:                                                                                                    |                   |                                          |          |
|                                                        |                                                                                                    |                   | ×                                        |          |
| Allergi                                                |                                                                                                    |                   |                                          |          |
| -Allergi:                                              |                                                                                                    |                   | < -                                      |          |
| 0.00                                                   |                                                                                                    |                   |                                          | <b>_</b> |

Når henvisningen er klar til afsendelse, vælges menupunkt "Send edifact".